# HP Photosmart C5200 All-in-One series

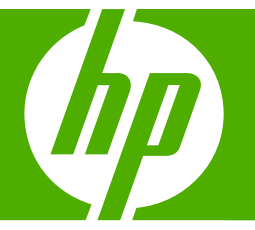

# Guide d'utilisation

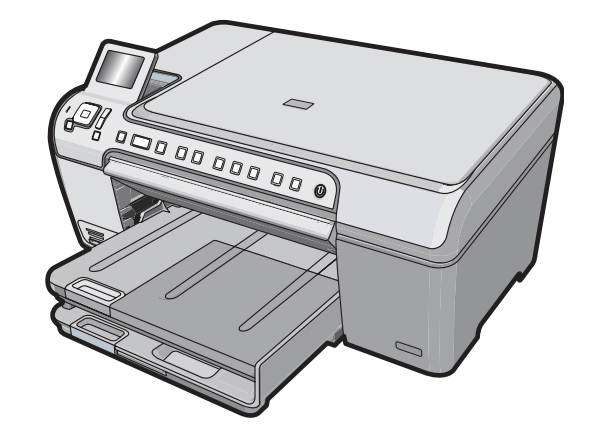

#### Avis publiés par la société Hewlett-Packard

Les informations contenues dans ce document peuvent faire l'objet de modifications sans préavis.

Tous droits réservés. La reproduction, l'adaptation ou la traduction de ce matériel est interdite sans l'accord écrit préalable de Hewlett-Packard, sauf dans les cas permis par la législation relative aux droits d'auteur. Les seules garanties relatives aux produits et services HP sont décrites dans les déclarations de garantie expresse accompagnant lesdits produits et services. Aucun élément de ce document ne constitue une garantie supplémentaire. Hewlett-Packard ne saurait être tenu pour responsable des erreurs ou omissions techniques ou rédactionnelles de ce document.

© 2007 Hewlett-Packard Development Company, L.P.

Windows, Windows 2000 et Windows XP sont des marques déposées de Microsoft Corporation aux Etats-Unis.

Windows Vista est une marque déposée ou une marque de Microsoft Corporation aux Etats-Unis et/ou dans d'autres pays.

Intel et Pentium sont des marques ou des marques déposées d'Intel Corporation ou de ses filiales aux Etats-Unis et dans d'autres pays.

# Sommaire

| 1 | Présentation de l'appareil HP Tout-en-un      |    |
|---|-----------------------------------------------|----|
|   | L'appareil HP Tout-en-un en un coup d'œil     | 2  |
|   | Fonctions du panneau de commande              | 3  |
|   | Recherche d'informations supplémentaires      | 5  |
|   | Chargement du papier et des originaux         | 5  |
|   | Prévention des bourrages papier               | 7  |
|   | Impression directe sur un CD/DVD              | 8  |
|   | Affichage, sélection et impression de photos  | 9  |
|   | Numérisation d'une image                      | 11 |
|   | Création d'une copie                          | 12 |
|   | Remplacement des cartouches d'impression      | 12 |
|   | Nettoyage de l'appareil HP Tout-en-un         | 15 |
| 2 | Dénannage et accistance                       |    |
|   | Désinstallation et réinstallation du logiciel | 17 |
|   | Désansaliation et reinstallation du register  |    |
|   | Elimination de hourrages nanier               | 20 |
|   | Dénannage de l'impression sur CD/DVD          | 20 |
|   | Dépannage relatif aux cartouches d'impression | 20 |
|   | Procédure d'assistance                        | 20 |
|   |                                               |    |
| 3 | Renseignements techniques                     |    |
|   | Configurations système minimales              | 25 |
|   | Spécifications de produits                    | 25 |
|   | Notification - Energy Star®                   | 25 |
|   | Rendement des cartouches d'impression         | 26 |
|   | Déclarations de conformité                    | 26 |
|   | Garantie                                      | 27 |
|   |                                               |    |

## Présentation de l'appareil HP Tout-en-un

L'appareil HP Tout-en-un vous permet de réaliser des tâches telles que la copie, la numérisation de documents ou l'impression de photos à partir d'une carte mémoire avec rapidité et facilité. Vous pouvez accéder directement à de nombreuses fonctions de l'appareil HP Tout-en-un à partir du panneau de commande, sans allumer votre ordinateur.

Remarque Le présent guide décrit le fonctionnement et les opérations de résolution des incidents de base, et contient des informations pour entrer en contact avec le service d'assistance HP et commander des consommables.

L'aide visible à l'écran détaille la totalité des fonctionnalités, y compris l'utilisation du logiciel HP Photosmart fourni avec l'appareil HP Tout-en-un.

## L'appareil HP Tout-en-un en un coup d'œil

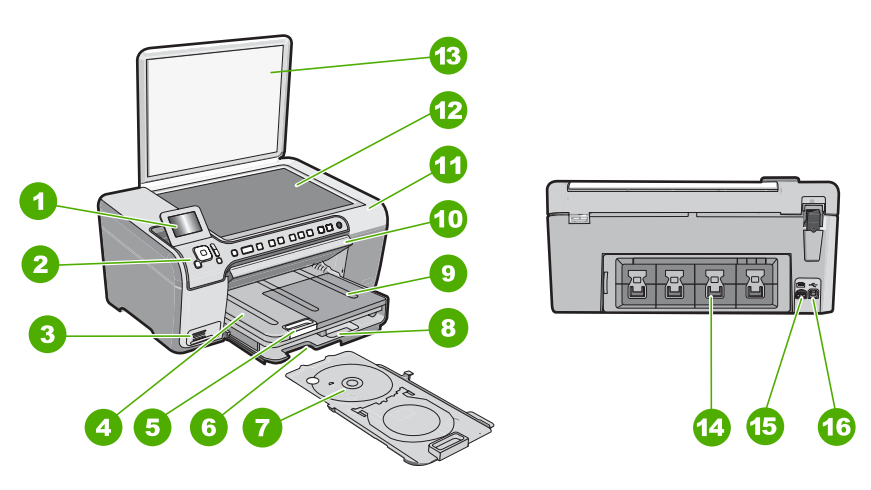

| Etiquette | Description                                                        |
|-----------|--------------------------------------------------------------------|
| 1         | Ecran graphique couleur (aussi appelé écran)                       |
| 2         | Panneau de configuration                                           |
| 3         | Logements pour carte mémoire et voyant Photo                       |
| 4         | Bac de sortie                                                      |
| 5         | Rallonge du bac d'alimentation (également appelée rallonge du bac) |
| 6         | Stockage du support de CD/DVD.                                     |
| 7         | Support de CD/DVD                                                  |

1

| (suite)   |                                                                 |  |
|-----------|-----------------------------------------------------------------|--|
| Etiquette | Description                                                     |  |
| 8         | Bac d'alimentation principal (également appelé<br>bac d'entrée) |  |
| 9         | Bac photo                                                       |  |
| 10        | Porte d'accès au CD/DVD.                                        |  |
| 11        | Capot d'accès aux cartouches d'impression                       |  |
| 12        | Vitre                                                           |  |
| 13        | Capot                                                           |  |
| 14        | Porte arrière                                                   |  |
| 15        | Raccordement électrique                                         |  |
| 16        | Port USB arrière                                                |  |
|           |                                                                 |  |

\* Utilisez exclusivement l'adaptateur secteur fourni par HP.

## Fonctions du panneau de commande

Le schéma et le tableau associé suivants décrivent brièvement les caractéristiques du panneau de commande de l'appareil HP Tout-en-un.

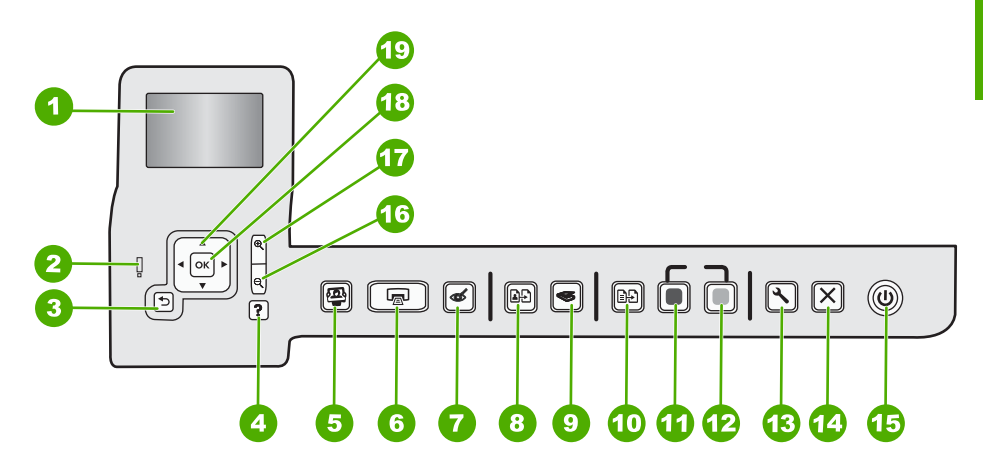

| Etiquette | Nom et description                                                                                                    |
|-----------|----------------------------------------------------------------------------------------------------|
| 1         | Écran : affiche les menus, les photos et les messages. Vous pouvez réhausser l'écran et l'orienter pour optimiser l'affichage.                                                                                                    |
| 2         | <b>Voyant Attention</b> : indique qu'un problème est survenu. Pour plus d'informations, reportez-vous à l'écran.                                                                                                    |
| 3         | Page précédente : revient à l'écran précédent.                                                                                                    |
| 4         | <b>Aide</b> : ouvre le menu <b>Aide</b> à l'écran, vous permettant ainsi de sélectionner une rubrique pour obtenir des informations supplémentaires. Une pression sur <b>Aide</b> depuis l'état inactif dresse la liste des éléments pour lesquels l'utilisateur peut obtenir de l'aide. En fonction de la rubrique |

| Chapitre | 1 |
|----------|---|
| (suite)  |   |

| ()        |                                                                                                    |  |
|-----------|----------------------------------------------------------------------------------------------------|--|
| Etiquette | Nom et description                                                                                                    |  |
|           | que vous sélectionnez, celle-ci apparaît à l'écran ou sur votre ordinateur. Lors de l'affichage d'écrans autres que l'état inactif, le bouton <b>Aide</b> affiche une aide contextuelle.<br>Une pression sur <b>Aide</b> depuis l'état inactif dresse la liste des éléments pour lesquels l'utilisateur peut obtenir de l'aide. Lors de l'affichage d'écrans autres que l'état inactif, le bouton <b>Aide</b> affiche une aide contextuelle.                                                        |  |
| 5         | Menu Photo : lance le menu Photosmart Express pour l'impression, la sauvegarde, l'édition et le partage de photos.                                                                                                    |  |
| 6         | Imprimer photos : Selon que vous accédez à vos photos via le menu Affichage, Imprimer ou<br>Créer, le bouton Imprimer photos affiche l'écran Aperçu av. impression ou imprime toute<br>photo sélectionnée. Si aucune photo n'a été sélectionnée, une invite vous demande si vous<br>souhaitez imprimer toutes les photos situées sur votre carte.                                                                                                    |  |
| 7         | Suppression de l'effet yeux rouges : active ou désactive la fonctionnalité Suppression de l'effet yeux rouges. Par défaut, cette fonction est activée. Lorsque la fonction est activée, l'appareil HP Tout-en-un corrige automatiquement l'effet yeux rouges sur la photo actuellement affichée à l'écran.                                                                                                    |  |
| 8         | Réimpressions : Permet d'effectuer une copie de photo originale exposée sur la vitre.                                                                                                    |  |
| 9         | Menu Numérisation : ouvre le Menu Numérisation dans lequel vous pouvez sélectionner u destination pour votre numérisation.                                                                                                    |  |
| 10        | Menu Copie : ouvrez l'option Menu Copie, qui vous permet de sélectionner des options de copie, telles que le nombre de copies, le format du papier et le type de papier.                                                                                                    |  |
| 11        | Copier, Noir : lance une copie noir et blanc.                                                                                                    |  |
| 12        | Copier, Couleur : lance une copie couleur.                                                                                                    |  |
| 13        | <b>Installation</b> : Le menu <b>Installation</b> permet de générer des rapports et modifier les paramètres du périphérique, ainsi que les fonctions de maintenance.                                                                                                    |  |
| 14        | Effacer : interrompt l'opération en cours.                                                                                                    |  |
| 15        | Allumé : met l'appareil HP Tout-en-un sous tension ou hors tension. Lorsque l'appareil<br>HP Tout-en-un est hors tension, une quantité minimale de courant continue à être fournie. Vous<br>pouvez réduire encore l'alimentation électrique en maintenant le bouton Allumé appuyé<br>pendant 3 secondes. L'unité est alors placée en mode d'attente ou désactivée. Pour supprimer<br>toute alimentation, mettez l'appareil HP Tout-en-un hors tension, puis débranchez le cordon<br>d'alimentation. |  |
| 16        | <b>Zoom arrière -</b> (icône de loupe) : Le zoom arrière permet d'augmenter la portion affichée d'une photo. Si vous appuyez sur ce bouton alors qu'une photo est affichée à 100 % à la surface de l'écran, la fonction <b>Largeur page</b> est automatiquement appliquée à la photo.                                                                                                    |  |
| 17        | <b>Zoom avant +</b> (icône de loupe) : Permet d'effectuer un zoom avant afin d'agrandir l'image sur l'écran. Vous pouvez également utiliser ce bouton en combinaison avec les flèches de direction afin de recadrer l'image avant impression.                                                                                                    |  |
| 18        | <b>OK</b> : permet de sélectionner un paramètre de menu, une valeur ou une photo affiché(e) à l'écran.                                                                                                    |  |
| 19        | Pavé directionnel : permet de parcourir les photos et les options de menu en appuyant sur les touches fléchées vers le haut, vers le bas, vers la gauche ou vers la droite.                                                                                                    |  |
|           | Si vous effectuez un zoom avant sur une photo, vous pouvez également utiliser les touches fléchées pour faire glisser cette photo et sélectionner une zone d'impression différente.                                                                                                    |  |

'appareil HP Tout-en-un

Présentation de

## **Recherche d'informations supplémentaires**

Diverses ressources, imprimées et en ligne, fournissent des informations sur la configuration et l'utilisation de votre appareil HP Tout-en-un.

#### Guide de configuration

Le guide de configuration fournit des instructions sur la configuration de l'appareil HP Tout-en-un et l'installation du logiciel. Assurez-vous de suivre les instructions du Guide de configuration dans l'ordre indiqué.

Si vous rencontrez des problèmes lors de la configuration, consultez les conseils de dépannage dans la dernière section du Guide de configuration ou reportez-vous au chapitre « <u>Dépannage et assistance</u>, » page 17 du présent guide.

#### Aide en ligne

L'aide en ligne fournit des instructions détaillées relatives aux fonctionnalités de l'appareil HP Tout-en-un qui ne sont pas décrites dans le présent Guide de l'utilisateur, notamment les fonctionnalités uniquement disponibles via le logiciel que vous avez installé avec l'appareil HP Tout-en-un.

• <u>www.hp.com/support</u>

Si vous disposez d'un accès Internet, vous pouvez obtenir de l'aide sur le site Web HP. Vous y trouverez une assistance technique, des pilotes, des fournitures et des informations pour passer des commandes.

## Chargement du papier et des originaux

Vous pouvez copier ou numériser des originaux jusqu'au format A4 ou Lettre en les chargeant sur la vitre.

#### Positionnement d'un original sur la vitre du scanner

- 1. Soulevez le capot de l'appareil HP Tout-en-un.
- 2. Chargez l'original, face à imprimer vers le bas, dans l'angle avant droit de la vitre.
  - ☆ Conseil Des guides sont gravés sur le bord de la vitre pour vous aider à positionner correctement votre original.

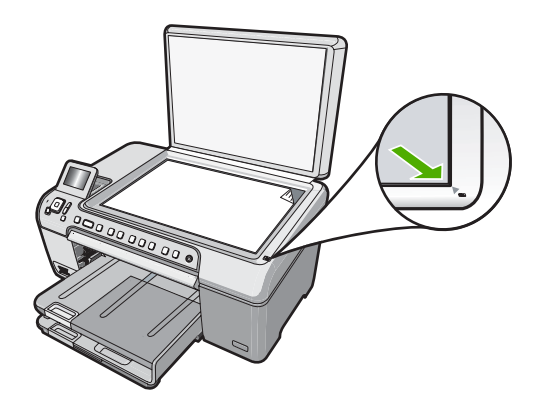

3. Fermez le capot.

#### Pour charger du papier au format standard

- 1. Soulevez le bac de sortie pour charger du papier dans le bac d'alimentation principal.
- 2. Faites glisser le guide de réglage de largeur du papier jusqu'à sa position extrême.

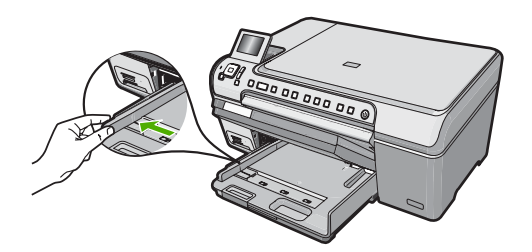

- 3. Taquez la pile de papier sur une surface plane pour aligner les bords des feuilles, puis procédez aux vérifications suivantes :
  - Vérifiez que le papier n'est pas froissé ou ondulé, qu'il n'est pas couvert de poussière et que les bords ne sont pas cornés.
  - Vérifiez que toutes les feuilles sont du même format et du même type.
- Insérez la pile de papier dans le bac d'alimentation principal dans le sens de la longueur et face à imprimer vers le bas. Faites-la glisser en avant jusqu'à ce qu'elle soit calée.

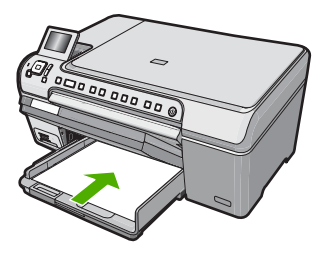

- △ Attention Assurez-vous que l'appareil HP Tout-en-un est inactif et silencieux quand vous chargez du papier dans le bac d'alimentation principal. Si l'appareil HP Tout-en-un est en cours d'entretien des cartouches d'impression ou s'il effectue une tâche, le dispositif d'arrêt du papier risque de ne pas être en place. Vous risqueriez d'enfoncer le papier trop profondément et l'appareil HP Tout-en-un éjecterait des pages vierges.
- ☆ Conseil Si vous utilisez du papier à en-tête, insérez le haut de la page en premier, face à imprimer vers le bas.
- 5. Faites glisser le guide de largeur de façon à ce qu'il touche le bord du papier. Ne remplissez pas trop le bac d'alimentation principal ; assurez-vous que la pile de papier tient dans le bac d'alimentation principal et ne dépasse pas le haut du guide de largeur.

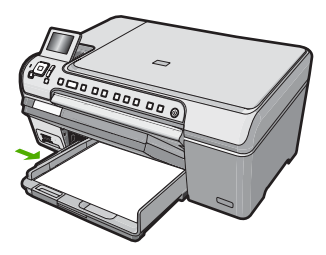

- 6. Abaissez le bac de sortie.
- 7. Tirez l'allonge du bac de sortie vers vous, aussi loin que possible.
  - Remarque Si vous utilisez du papier au format Légal, laissez la rallonge du bac de sortie fermée.

## Pour charger du papier photo jusqu'au format 13 x 18 cm dans le bac d'alimentation photo

- 1. Soulevez le couvercle du bac de sortie pour charger le papier photo dans le bac photo.
- Insérez la pile de papier photo dans le bac d'alimentation photo dans le sens de la longueur et face à imprimer vers le bas. Faites-la glisser jusqu'à ce qu'elle soit calée. Si le papier photo utilisé est perforé, chargez-le de manière à ce que les perforations soient le plus près de vous.
- 3. Faites glisser le guide de largeur vers l'intérieur jusqu'à ce qu'il soit calé contre la pile de papier photo.

Ne surchargez pas le bac photo. Assurez-vous que la pile de papier tient dans le bac photo et ne dépasse pas le haut du guide de largeur.

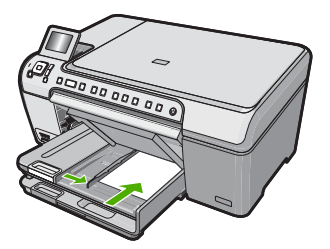

4. Abaissez le couvercle du bac photo.

## Prévention des bourrages papier

Pour éviter les bourrages papier, respectez les principes suivants :

- Retirez fréquemment le papier imprimé du bac de sortie.
- Evitez que le support ne se froisse ou n'ondule en le stockant à plat dans un sachet étanche.
- Assurez-vous que le papier chargé dans le bac d'alimentation repose à plat et que les bords ne sont pas cornés ou déchirés.
- Ne mélangez pas des papiers de types et de formats différents dans le bac d'alimentation ; chargez un seul type et un seul format de papier à la fois.

- Ajustez le guide de largeur du bac d'alimentation pour qu'il se cale contre le papier chargé. Assurez-vous que le guide de largeur ne courbe pas le papier chargé dans le bac d'alimentation.
- Ne poussez pas le papier trop loin dans le bac d'alimentation.
- Utilisez les types de papier recommandés pour l'appareil HP Tout-en-un.

## Impression directe sur un CD/DVD

- 1. Utilisez le logiciel fourni avec l'appareil HP Tout-en-un pour créer et imprimer une étiquette de CD/DVD.
- Lorsque vous y êtes invité, retirez avec précaution le plateau à CD/DVD fourni avec l'appareil HP Tout-en-un.

Le plateau à CD/DVD est logé sous le bac d'alimentation principal.

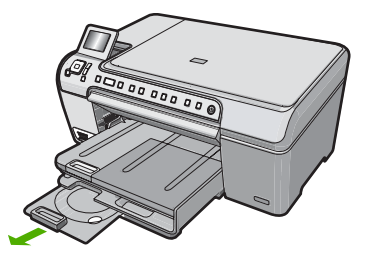

 Insérez et fixez le support d'impression jet d'encre dans le support de CD/DVD, face à imprimer orientée vers le haut. Le CD/DVD doit être placé sur l'anneau situé à l'extrémité du support comportant des flèches.

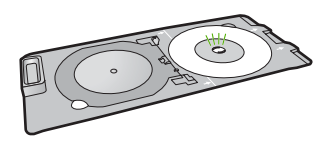

**Remarque** Si vous utilisez un support de plus petite taille, retournez l'anneau du support de CD/DVD et positionnez-le sur le dessus.

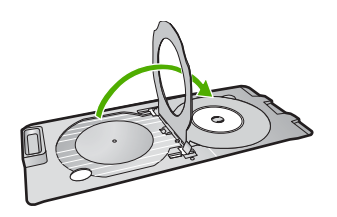

 Abaissez la porte d'accès au CD/DVD afin d'accéder au plateau de CD/DVD. La porte d'accès au CD/DVD est située juste en dessous du panneau de commande. Lorsque le plateau de CD/DVD est en position basse, il surplombe le bac de sortie. 5. Poussez le support de CD/DVD dans l'appareil HP Tout-en-un jusqu'à ce qu'il soit aligné sur les lignes blanches figurant sur le plateau de CD/DVD.

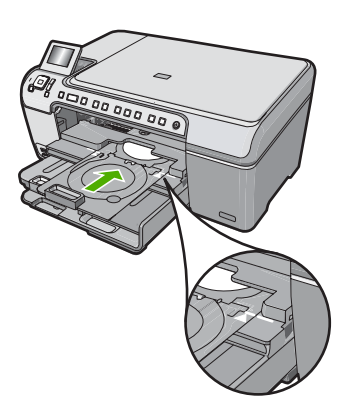

 Remarque L'appareil HP Tout-en-un tire le support de CD/DVD lors de l'impression sur le support. Le plateau à CD/DVD peut sortir de 7,5 cm (3 pouces) à l'arrière du périphérique. Si l'appareil HP Tout-en-un est placé près d'un mur, éloignez-le d'au moins 10 cm de celui-ci.

## Affichage, sélection et impression de photos

Vous pouvez afficher et sélectionner les photos sur votre carte mémoire avant ou pendant leur impression.

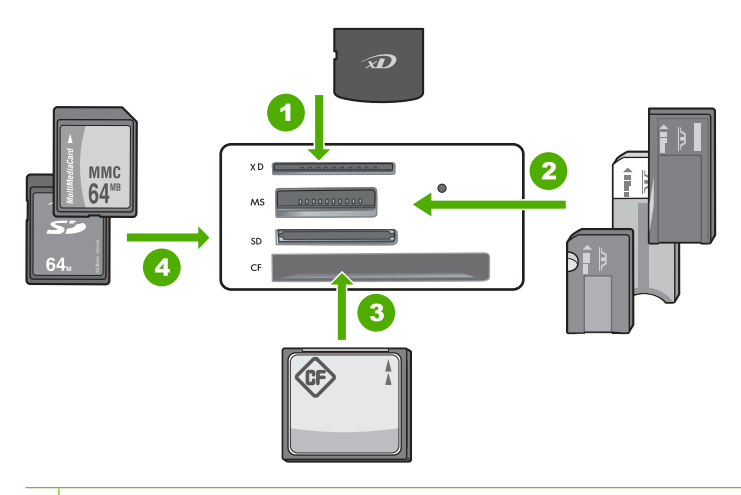

- 1 xD-Picture Card
- 2 Memory Stick, Memory Stick Pro, Memory Stick Select, Memory Stick Magic Gate, Memory Stick Duo ou Duo Pro (adaptateur optionnel), ou Memory Stick Micro (adaptateur requis)
- 3 CompactFlash (CF) types I et II
- 4 Secure Digital (SD), Secure Digital Mini (adaptateur requis), Secure Digital High Capacity (SDHC), MultiMediaCard (MMC), MMC Plus, MMC Mobile (RS-MMC ; adaptateur requis), TransFlash MicroSD Card ou Secure MultiMedia Card

#### Pour afficher et sélectionner des photos

- Insérez la carte mémoire dans l'emplacement correspondant de votre appareil HP Tout-en-un.
  - Le menu Photosmart Express s'ouvre sur la photo affichée la plus récente.
- 2. Chargez le papier photo jusqu'au format 13 x 18 cm dans le bac photo, ou le papier plein format dans le bac principal.
- Appuyez sur ▶ jusqu'à ce que Affichage soit mis en surbrillance, puis appuyez sur OK.

L'écran Afficher les photos s'affiche.

- **4.** Appuyez sur **◄** ou **▶** pour parcourir les miniatures de vos photos.
- 5. Lorsque la miniature correspondant à la photo que vous souhaitez afficher est mise en surbrillance, appuyez sur **OK**.
- Lorsque la photo apparaît à l'écran, appuyez de nouveau sur OK. L'écran Options photo s'affiche.
- L'option Aperçu av. impression étant mise en surbrillance, appuyez sur OK. L'écran Aperçu av. impression s'affiche et indique l'aspect de la photo lors de l'impression.
- 8. Pour sélectionner d'autres photos à afficher et à imprimer, appuyez sur ▼ pour mettre l'option Ajouter plus en surbrillance, puis appuyez OK et répétez les étapes 4 à 6. Une fois que l'écran Ajout de photos s'affiche, le moyen le plus rapide de sélectionner plusieurs photos (si vous n'avez pas besoin d'utiliser l'option d'édition) est d'appuyer sur ▲ pour sélectionner une photo, puis d'appuyer sur ◀ ou ▶ pour parcourir les autres photos à sélectionner.

- (Facultatif) Si vous souhaitez vérifier et/ou modifier les paramètres d'impression, appuyez sur ▼ pour mettre l'option Paramètres en surbrillance, puis appuyez sur OK.
- Pour imprimer une ou plusieurs photos, appuyez sur ▲ ou ▼ pour mettre en surbrillance l'option Imprimer maintenant (ou appuyez sur le bouton Imprimer photos du panneau de commande).

Un écran d'état de l'impression indique le nombre de pages à imprimer, ainsi que le temps nécessaire avant la fin du processus d'impression.

## Numérisation d'une image

Vous pouvez démarrer une numérisation à partir de l'ordinateur ou du panneau de commande de l'appareil HP Tout-en-un. Cette rubrique explique uniquement la marche à suivre à partir du panneau de configuration de l'appareil HP Tout-en-un.

Remarque Vous pouvez également numériser des images à partir du logiciel installé avec l'appareil HP Tout-en-un. Ce logiciel vous permet de modifier une image numérisée et de créer des projets spéciaux à partir d'une image numérisée.

#### Numérisation d'un original vers un ordinateur

Vous pouvez numériser des originaux placés sur la vitre en utilisant le panneau de commande.

#### Pour numériser vers un ordinateur

- 1. Chargez l'original, face à imprimer vers le bas, dans l'angle avant droit de la vitre.
- 2. Appuyez sur Menu Numérisation.
- Appuyez sur OK pour sélectionner l'ordinateur par défaut ou appuyez sur ▼ pour sélectionner un ordinateur différent, puis appuyez sur OK. Un aperçu de l'image numérisée s'affiche sur l'ordinateur. Vous pouvez la modifier à cet endroit.
- Apportez les modifications nécessaires à l'image numérisée et cliquez ensuite sur Accepter lorsque vous avez terminé.

#### Numérisation d'un original vers une carte mémoire

Vous pouvez envoyer l'image numérisée en tant que fichier JPEG vers la carte mémoire insérée. Ceci vous permet d'utiliser les options d'impression photo pour effectuer des impressions sans bordures et imprimer des pages d'album à partir de l'image numérisée.

#### Pour enregistrer une image numérisée sur une carte mémoire

- 1. Assurez-vous que votre carte mémoire est insérée dans le logement approprié de votre appareil HP Tout-en-un.
- 2. Chargez l'original, face à imprimer vers le bas, dans l'angle avant droit de la vitre.
- 3. Appuyez sur le bouton Menu Numérisation.
- Appuyez sur ▼ pour sélectionner Numériser sur carte mémoire, puis appuyez sur OK.

L'appareil HP Tout-en-un numérise l'image et enregistre le fichier sur la carte mémoire au format JPEG.

## Création d'une copie

Vous pouvez réaliser des copies de qualité à partir du panneau de commande.

#### Pour créer une copie à partir du panneau de configuration

- 1. Assurez-vous que le bac d'alimentation contient du papier.
- 2. Chargez l'original, face à imprimer vers le bas, dans l'angle avant droit de la vitre.
- 3. Appuyez sur Copier, Noir ou sur Copier, Couleur pour démarrer la copie.

## **Remplacement des cartouches d'impression**

Suivez ces instructions lorsque vous devez remplacer des cartouches d'impression.

Remarque Lorsque le niveau d'encre de la cartouche d'impression est bas, un message apparaît sur l'écran. Vous pouvez également vérifier les niveaux d'encre depuis votre ordinateur, par le biais de la Boîte à outils accessible à partir du logiciel HP Photosmart ou via la boîte de dialogue Propriétés d'impression.

Si vous ne disposez pas de cartouches d'impression de rechange pour l'appareil HP Tout-en-un, vous pouvez les acquérir en cliquant sur l'icône **Achat de consommables HP** de votre ordinateur. Sur un ordinateur Windows, cette icône se situe dans le dossier **HP** du menu **Démarrer**.

Pour plus d'informations, voir www.hp.com/buy/supplies.

#### Pour remplacer les cartouches d'impression

- 1. Assurez-vous que l'appareil HP Tout-en-un est sous tension.
  - △ Attention Si l'appareil HP Tout-en-un est hors tension lorsque vous ouvrez le capot d'accès aux cartouches d'impression pour changer les cartouches, l'appareil HP Tout-en-un ne les libère pas. Vous risquez d'endommager l'appareil HP Tout-en-un si les cartouches d'impression ne sont pas correctement positionnées lorsque vous essayez de les retirer.
- Ouvrez le capot d'accès aux cartouches d'impression. Le chariot d'impression se trouve à l'extrémité droite de l'appareil HP Tout-en-un.

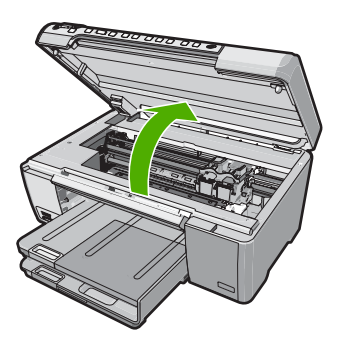

3. Attendez que le chariot soit bien arrêté et silencieux, puis appuyez doucement sur une cartouche d'impression pour la libérer.

Si vous remplacez la cartouche couleur, retirez la cartouche située dans le logement de gauche.

Si vous remplacez une cartouche d'impression noire, photo ou grise, retirez la cartouche située dans le logement de droite.

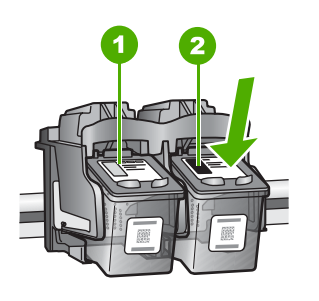

1 Logement de la cartouche couleur

- 2 Logement des cartouches noire et photo
- 4. Tirez la cartouche d'impression vers vous afin de l'extraire de son logement.
- Si vous retirez la cartouche d'impression noire pour installer la cartouche photo ou grise, placez la cartouche noire dans l'étui de protection ou dans une pochette en plastique hermétiquement fermée.
- Retirez la nouvelle cartouche d'impression de son emballage en prenant garde de ne toucher que le plastique noir et retirez délicatement l'adhésif plastique en tirant sur la languette rose.

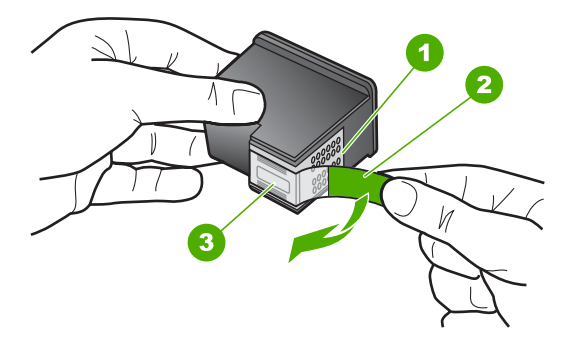

- 1 Contacts en cuivre
- 2 Adhésif plastique avec sa languette rose (à retirer avant l'installation)
- 3 Buses d'encre sous le ruban adhésif
- △ Attention Ne touchez pas les contacts en cuivre ni les buses d'encre. En outre, ne replacez pas la bande adhésive des cartouches d'impression. Vous risqueriez d'entraîner des obstructions, d'empêcher l'encre de s'écouler et de créer des problèmes de connexion électrique.

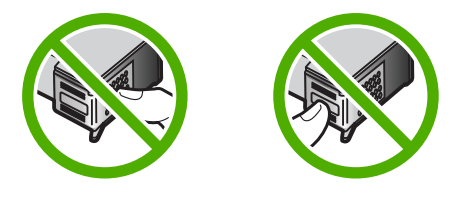

7. Maintenez la cartouche d'impression de sorte que le logo HP soit orienté vers le haut, puis insérez la nouvelle cartouche d'impression dans son logement. Veillez à bien enfoncer les cartouches d'impression jusqu'à ce qu'elles s'enclenchent. Si vous installez la cartouche d'impression couleur, faites-la glisser dans l'emplacement de gauche.

Si vous installez une cartouche noire, photo ou grise, faites-la glisser dans l'emplacement de droite.

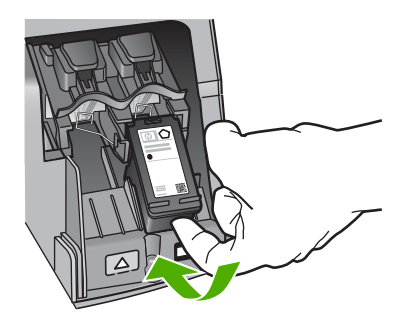

8. Fermez le capot d'accès aux cartouches d'impression.

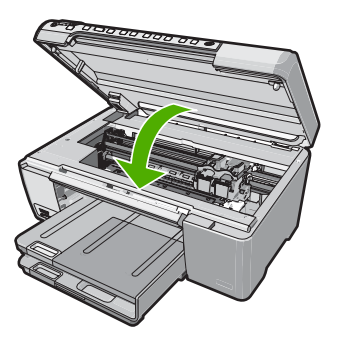

Si vous avez installé une nouvelle cartouche d'impression, l'appareil HP Tout-en-un imprime une page d'alignement des cartouches.

 Lorsque vous y êtes invité, assurez-vous que du papier blanc ordinaire est chargé dans le bac d'alimentation, puis appuyez sur OK.

- 10. L'appareil HP Tout-en-un imprime une page de test, aligne la tête d'impression et étalonne l'imprimante. Recyclez ou jetez cette page. Un message de réussite ou d'échec s'affiche.
  - Remarque Si le bac d'alimentation contient du papier couleur, l'alignement échoue. Chargez du papier blanc ordinaire vierge dans le bac d'alimentation, puis relancez l'alignement.

Si l'alignement échoue à nouveau, il se peut qu'un détecteur ne fonctionne plus ou que la cartouche d'impression soit défectueuse. Contactez le centre d'assistance HP. Accédez au site <u>www.hp.com/support</u>. Si vous y êtes invité, sélectionnez votre pays/région, puis cliquez sur **Contacter HP** pour savoir comment contacter l'assistance technique.

11. Appuyez sur **OK** pour continuer.

## Nettoyage de l'appareil HP Tout-en-un

Nettoyez au besoin la vitre et le capot pour assurer la propreté des copies et des numérisations. Pensez aussi à enlever la poussière sur l'extérieur de votre appareil HP Tout-en-un.

☆ Conseil Vous pouvez acheter un kit de nettoyage pour imprimantes jet d'encre et appareils Tout-en-un HP (Q6260A). Ce kit contient tout le nécessaire pour nettoyer en toute sécurité votre périphérique HP. Pour des informations complémentaires, voir : www.shopping.hp.com/accessories-store/printer.

#### Nettoyage de la vitre

Des empreintes, des taches, des cheveux et de la poussière sur la vitre principale réduisent les performances et affectent la précision des fonctions de copie et de numérisation.

#### Nettoyage de la vitre

- 1. Mettez l'appareil HP Tout-en-un hors tension, débranchez le cordon d'alimentation et soulevez le capot.
- Nettoyez la vitre avec un tissu doux ou une éponge légèrement humidifiée avec un nettoyeur de verre non abrasif.
  - △ Attention N'utilisez pas de liquide abrasif, d'acétone, de benzène ou de tétrachlorure de carbone sur la vitre : ces produits risquent de l'endommager. Evitez de verser ou de vaporiser du liquide directement sur la vitre. Le liquide pourrait s'infiltrer sous la vitre et endommager le périphérique.
- 3. Essuyez la vitre à l'aide d'un chiffon sec, doux et non pelucheux pour éviter les traces.
- 4. Branchez le cordon d'alimentation et allumez l'appareil HP Tout-en-un.

#### Nettoyage du capot

Des résidus peuvent s'accumuler sur la partie blanche interne située sous le capot de l'appareil HP Tout-en-un.

#### Pour nettoyer le fond blanc du capot

- 1. Mettez l'appareil HP Tout-en-un hors tension, débranchez le cordon d'alimentation et soulevez le capot.
- Nettoyez la partie blanche interne avec un tissu doux ou une éponge légèrement humidifiée avec du savon doux et de l'eau chaude. Lavez délicatement l'intérieur du couvercle pour détacher les résidus. Ne frottez pas énergiquement.
- 3. Essuyez l'intérieur du couvercle à l'aide d'un chiffon sec, doux et non pelucheux.

△ Attention N'utilisez pas d'essuie-tout, au risque de rayer l'intérieur du couvercle.

- Si le couvercle n'est toujours pas propre, répétez les étapes précédentes en utilisant de l'alcool isopropylique et essuyez bien le support avec un tissu humide pour éliminer les résidus d'alcool.
  - △ Attention Veillez à ne pas renverser d'alcool sur la vitre ou l'extérieur de l'appareil HP Tout-en-un, car cela risque de l'endommager.
- 5. Branchez le cordon d'alimentation, puis allumez l'appareil HP Tout-en-un.

# 2 Dépannage et assistance

Ce chapitre contient des informations de dépannage relatives à l'appareil HP Tout-en-un. Il fournit notamment des renseignements sur les problèmes liés à l'installation, à la configuration et à certains aspects de l'utilisation. Pour plus d'informations sur le dépannage, consultez l'aide en ligne fournie avec votre logiciel.

De nombreux problèmes surviennent lorsque l'appareil HP Tout-en-un est connecté à l'ordinateur au moyen d'un câble USB alors que le logiciel correspondant n'est pas installé sur l'ordinateur. Si vous avez connecté l'appareil HP Tout-en-un à votre ordinateur avant d'avoir été invité à le faire par le biais de l'écran d'installation du logiciel, procédez comme suit :

#### Dépannage des problèmes courant rencontrés pendant l'installation

- 1. Débranchez le câble USB de l'ordinateur.
- 2. Désinstallez le logiciel (si vous l'avez déjà installé).
- 3. Redémarrez l'ordinateur.
- 4. Mettez l'appareil HP Tout-en-un hors tension, attendez une minute, puis redémarrez-le.
- 5. Réinstallez le logiciel de l'appareil HP Tout-en-un.
- △ Attention Ne branchez pas le câble USB avant d'y avoir été invité par le biais de l'écran d'installation du logiciel.

Pour plus d'informations pour contacter le support, reportez-vous à la troisième de couverture de ce guide.

### Désinstallation et réinstallation du logiciel

Si l'installation est incomplète ou que vous avez connecté le câble USB à l'ordinateur avant d'y être invité par l'écran d'installation du logiciel, il peut être nécessaire de désinstaller, puis de réinstaller le logiciel. Ne supprimez pas simplement les fichiers de l'application de l'appareil HP Tout-en-un de votre ordinateur. Assurez-vous de les désinstaller à l'aide de l'utilitaire prévu à cet effet, lequel est fourni lors de l'installation du logiciel associé à l'appareil HP Tout-en-un.

#### Pour désinstaller puis réinstaller sur un ordinateur sous Windows

- 1. Dans la barre des tâches de Windows, cliquez sur Démarrer, Paramètres, Panneau de configuration.
- 2. Cliquez deux fois sur Ajout/Suppression de programmes.
- Sélectionnez l'appareil HP Tout-en-un, puis cliquez sur Modifier/Supprimer. Suivez les instructions qui s'affichent à l'écran.
- 4. Déconnectez l'appareil HP Tout-en-un de l'ordinateur.
- 5. Redémarrez l'ordinateur.

Remarque II est important de déconnecter l'appareil HP Tout-en-un avant de redémarrer l'ordinateur. Ne connectez pas l'appareil HP Tout-en-un à l'ordinateur avant d'avoir réinstallé le logiciel.

- 6. Insérez le CD-ROM de l'appareil HP Tout-en-un dans le lecteur de CD-ROM de votre ordinateur, puis lancez le programme d'installation.
- 7. Suivez les instructions à l'écran et celles fournies dans le Guide de configuration livré avec l'appareil HP Tout-en-un.

#### Dépannage de la configuration du matériel

Reportez-vous à cette section pour résoudre les problèmes rencontrés lors de la configuration de l'appareil HP Tout-en-un.

#### L'appareil HP Tout-en-un ne s'allume pas

Cause: L'appareil HP Tout-en-un n'est pas correctement connecté à la prise d'alimentation.

#### Solution

 Assurez-vous que le cordon d'alimentation est correctement branché à l'appareil HP Tout-en-un et à l'adaptateur secteur. Branchez le cordon d'alimentation à une prise de courant, à un parasurtenseur ou à une prise multiple.

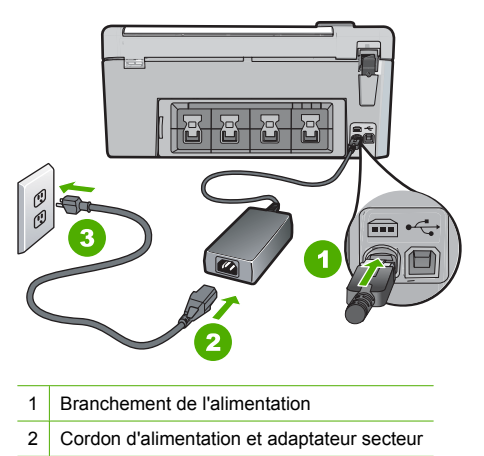

- 3 Prise de courant
- Si vous utilisez une prise multiple, assurez-vous que l'interrupteur dont elle est équipée est en position marche. Vous pouvez aussi brancher l'appareil HP Tout-en-un directement à une prise secteur.
- Testez la prise d'alimentation pour vérifier qu'elle est en bon état. Branchez un appareil dont vous être sûr du bon fonctionnement et vérifiez s'il est alimenté. Si ce n'est pas le cas, la prise d'alimentation est très certainement défectueuse.
- Si vous avez branché l'appareil HP Tout-en-un sur une prise à interrupteur, assurez-vous que l'interrupteur est en position de marche. S'il est sous tension mais ne fonctionne toujours pas, il se peut que la prise de courant ait un problème.

Cause: Vous avez appuyé sur le bouton Allumé trop vite.

**Solution:** L'appareil HP Tout-en-un peut ne pas répondre si vous appuyez trop rapidement sur le bouton **Allumé**. Appuyez sur le bouton **Allumé** une fois. Il faut parfois quelques minutes pour mettre l'appareil HP Tout-en-un sous tension. Si vous appuyez à nouveau sur le bouton **Allumé** pendant cette attente, vous risquez de mettre le périphérique hors tension.

Attention Si l'appareil HP Tout-en-un ne démarre toujours pas, il est possible que le problème soit d'origine mécanique. Débranchez l'appareil HP Tout-en-un et contactez HP. Visitez le site : <u>www.hp.com/support</u>. Sélectionnez votre pays/région si vous y êtes invité et cliquez sur Contacter HP pour plus d'informations sur l'obtention de l'assistance technique.

## J'ai branché le câble USB mais je rencontre des problèmes d'utilisation de l'appareil HP Tout-en-un avec mon ordinateur

**Cause:** Le câble USB a été connecté avant l'installation du logiciel. La connexion du câble USB avant l'invite peut engendrer des erreurs.

**Solution:** Vous devez installer le logiciel fourni avec l'appareil HP Tout-en-un avant de brancher le câble USB. Durant l'installation, ne branchez pas le câble USB avant d'y être invité par les instructions affichées à l'écran.

Une fois le logiciel installé, il est très simple de connecter votre ordinateur à l'appareil HP Tout-en-un via un câble USB. Branchez simplement une extrémité du câble USB à l'arrière de l'ordinateur et l'autre à l'arrière de l'appareil HP Tout-en-un. Vous pouvez effectuer la connexion sur n'importe quel port USB à l'arrière de votre ordinateur.

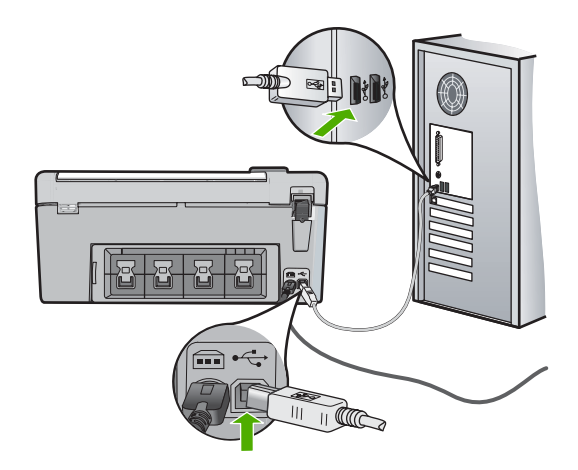

Pour plus d'informations sur l'installation du logiciel et la connexion du câble USB, reportez-vous au Guide de configuration fourni avec l'appareil HP Tout-en-un.

#### L'appareil HP Tout-en-un n'imprime pas

**Solution:** Si l'appareil HP Tout-en-un et l'ordinateur ne communiquent pas l'un avec l'autre, procédez comme suit :

- Vérifiez le voyant Allumé situé à l'avant de l'appareil HP Tout-en-un. S'il n'est pas allumé, l'appareil HP Tout-en-un est hors tension. Assurez-vous que le cordon d'alimentation est bien connecté à l'appareil HP Tout-en-un et branché à une prise de courant. Appuyez sur le bouton Allumé pour mettre l'appareil HP Tout-en-un sous tension.
- Assurez-vous que les cartouches d'impression sont installées.
- Assurez-vous que le bac d'alimentation contient du papier.
- Vérifiez qu'il n'y a aucun bourrage papier dans l'appareil HP Tout-en-un.
- Vérifiez que le chariot d'impression n'est pas bloqué.
  Ouvrez la porte d'accès au chariot d'impression. Retirez les objets qui bloquent le chariot, y compris les éventuels matériaux d'emballage. Mettez l'appareil HP Tout-en-un hors tension, puis à nouveau sous tension.
- Assurez-vous que la file d'attente de l'appareil HP Tout-en-un n'est pas interrompue (Windows) ou arrêtée (Mac). Si c'est le cas, choisissez le paramètre approprié pour relancer l'impression. Pour plus d'informations sur l'accès à la file d'attente d'impression, consultez la documentation fournie avec le système d'exploitation installé sur votre ordinateur.
- Vérifiez le câble USB. Si vous utilisez un vieux câble, il se peut qu'il ne fonctionne pas correctement. Connectez-le à un autre appareil pour vérifier son bon fonctionnement. En cas de problème, vous devez remplacer le câble USB. Vérifiez que la longueur du câble ne dépasse pas 3 mètres.
- Vérifiez que votre ordinateur est compatible USB. Certains systèmes d'exploitation, comme Windows 95 et Windows NT, ne prennent pas en charge les connexions USB. Pour plus d'informations, consultez la documentation fournie avec votre système d'exploitation.

- Vérifiez la connexion de l'appareil HP Tout-en-un à l'ordinateur. Vérifiez que le câble USB est correctement branché au port USB à l'arrière de l'appareil HP Tout-en-un. Assurez-vous que l'autre extrémité du câble USB est branchée à un port USB de votre ordinateur. Une fois le câble correctement branché, mettez l'appareil HP Tout-en-un hors tension, puis à nouveau sous tension.
- Si vous branchez l'appareil HP Tout-en-un via un concentrateur USB, assurez-vous que ce dernier est sous tension. Le cas échéant, essayez de le connecter directement à l'ordinateur.
- Vérifiez les autres imprimantes ou numériseurs. Il se peut que vous deviez déconnecter les produits plus anciens de votre ordinateur.
- Essayez de brancher le câble USB à un autre port USB de votre ordinateur. Une fois les connexions vérifiées, redémarrez l'ordinateur. Mettez l'appareil HP Tout-en-un hors tension, puis à nouveau sous tension.
- Si l'appareil HP Tout-en-un est hors tension, éteignez l'appareil HP Tout-en-un, puis rallumez-le. Lancez une tâche d'impression.
- Si nécessaire, désinstallez le logiciel installé avec l'appareil HP Tout-en-un et réinstallezle.

Pour plus d'informations sur la configuration de l'appareil HP Tout-en-un et sa connexion à votre ordinateur, reportez-vous au Guide de configuration fourni avec l'appareil HP Tout-en-un.

### Elimination de bourrages papier

Si un bourrage papier est survenu dans l'appareil HP Tout-en-un, vérifiez d'abord la porte arrière.

#### Pour éliminer un bourrage papier dans la porte arrière

- 1. Appuyez sur le loquet situé à gauche de la porte arrière afin de libérer la porte. Retirez la porte de l'appareil HP Tout-en-un.
  - ▲ Attention Vous risquez d'endommager le mécanisme d'impression si vous tentez d'éliminer un bourrage papier par l'avant de l'appareil HP Tout-en-un. Dégagez toujours les bourrages papier en passant par la porte arrière.

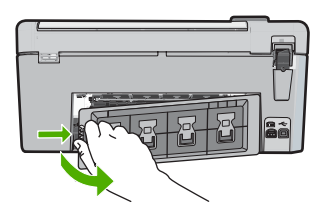

- 2. Tirez avec précaution sur le papier pour le dégager des rouleaux.
  - △ Attention Si le papier se déchire lorsque vous l'enlevez des rouleaux, assurez-vous qu'il ne reste pas de morceaux de papier dans les rouleaux et les roues du périphérique. Si vous ne retirez pas tous les morceaux de papier de l'appareil HP Tout-en-un, d'autres bourrages papier risquent de se produire.
- 3. Replacez la porte arrière. Poussez-la doucement vers l'avant jusqu'à ce qu'elle s'enclenche.
- 4. Appuyez sur **OK** pour continuer le travail en cours.

### Dépannage de l'impression sur CD/DVD

Cette section contient des instructions permettant de résoudre les problèmes rencontrés lors de l'impression à la surface de CD/DVD à l'aide de l'appareil HP Tout-en-un.

#### L'appareil HP Tout-en-un ne détecte pas le support de CD/DVD

**Cause:** Le support de CD/DVD n'est probablement pas inséré à fond dans le tiroir. **Solution:** Poussez le support de CD/DVD dans le tiroir jusqu'à ce que les repères linéaires figurant sur le support soient alignés sur les lignes blanches du tiroir. Le côté du support comportant les flèches est celui qui doit être inséré en premier dans le tiroir de CD/DVD.

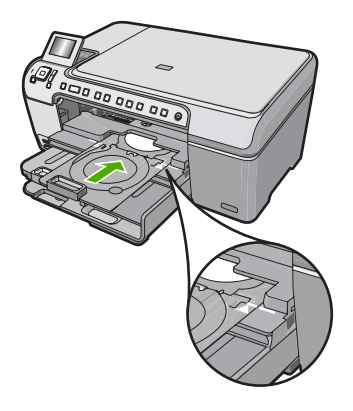

**Cause:** Le support de CD/DVD a probablement été inséré dans la zone de stockage. **Solution:** Retirez le support de CD/DVD de la zone de stockage située sous le bac d'alimentation principal. Abaissez la porte d'accès au CD/DVD (située sous le panneau de commande) afin d'accéder au tiroir de CD/DVD.

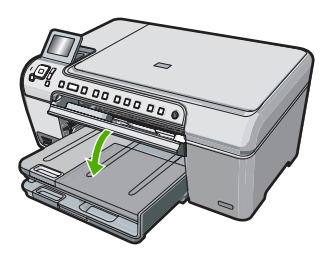

Assurez-vous d'avoir chargé un disque imprimable dans le support de CD/DVD, face à imprimer orientée vers le haut. Poussez le support de CD/DVD dans le tiroir jusqu'à ce que les repères linéaires figurant sur le support soient alignés sur les lignes blanches du tiroir. Le côté du support comportant les flèches est celui qui doit être inséré en premier dans le tiroir de CD/DVD.

**Cause:** Vous avez probablement inséré un disque directement dans le tiroir de CD/DVD sans l'avoir placé sur le support de CD/DVD.

**Solution:** Retirez le support de CD/DVD de la zone de stockage située sous le bac d'alimentation principal. Retirez le disque imprimable du tiroir de CD/DVD et chargez-le sur le support de CD/DVD, face à imprimer orientée vers le haut. Poussez le support de CD/DVD dans le tiroir jusqu'à ce que les repères linéaires figurant sur le support soient alignés sur les lignes blanches du tiroir. Le côté du support comportant les flèches est celui qui doit être inséré en premier dans le tiroir de CD/DVD.

**Cause:** L'appareil HP Tout-en-un vous invite à insérer le disque suivant, lors de l'impression de plusieurs CD/DVD.

**Solution:** Retirez le support de CD/DVD du plateau à CD/DVD. Retirez le CD/DVD imprimé de son support. Chargez le disque suivant sur le support de CD/DVD, face à imprimer orientée

vers le haut, et réinsérez le support de CD/DVD jusqu'à ce que les repères linéaires figurant sur le support soient alignés sur les lignes blanches du tiroir. Lorsque l'appareil HP Tout-en-un détecte le support, l'affichage de l'invite cesse.

#### L'appareil HP Tout-en-un ne détecte aucun CD/DVD sur le support

**Cause:** Vous avez inséré le support de CD/DVD dans le tiroir sans charger de CD/DVD sur le support.

**Solution:** Retirez le support de CD/DVD du plateau à CD/DVD. Chargez un disque imprimable sur le support de CD/DVD, face à imprimer orientée vers le haut, jusqu'à ce que les repères linéaires figurant sur le support soient alignés sur les lignes blanches du tiroir.

Cause: Le CD/DVD est chargé à l'envers sur le support.

**Solution:** Retirez le support de CD/DVD du plateau à CD/DVD. Chargez un disque imprimable sur le support de CD/DVD, face à imprimer orientée vers le haut, jusqu'à ce que les repères linéaires figurant sur le support soient alignés sur les lignes blanches du tiroir.

## Un blocage s'est produit dans l'appareil HP Tout-en-un durant l'impression d'un CD/DVD

**Cause:** L'appareil HP Tout-en-un tire le support de CD/DVD à l'intérieur du périphérique lors de l'impression sur le CD/DVD. Le support peut dépasser de 7,5 cm (3 pouces) à l'arrière de l'imprimante. Si l'espace à l'arrière de l'appareil HP Tout-en-un est insuffisant, le support s'arrête et l'impression est bloquée.

**Solution:** Veillez à ménager un espace d'au moins 7,5 cm (3 pouces) à l'arrière de l'appareil HP Tout-en-un. Assurez-vous également que l'interstice situé à l'arrière de l'appareil HP Tout-en-un n'est pas obstrué.

## L'image est tronquée sur le disque imprimé et de l'encre s'est écoulée sur le support de CD/DVD

Cause: Le CD/DVD n'a pas été correctement inséré sur son support.

**Solution:** Si vous chargez un CD/DVD de taille normale (120 mm) sur le support de CD/DVD à imprimer, **ne retournez pas** l'anneau bleu sur le disque. L'utilisation de l'anneau bleu est nécessaire uniquement lors de l'impression sur un CD/DVD de petite taille (80 mm).

Avant d'effectuer une nouvelle tentative, nettoyez l'encre qui s'est écoulée sur le support de CD/ DVD. Ceci permet d'éviter une contamination par l'encre l'intérieur du périphérique et protège à la fois vos disques, vos mains et vos vêtements des salissures.

Une fois que le support de CD/DVD est propre est sec, chargez un disque imprimable sur le support, face à imprimer orientée vers le haut. Laissez l'anneau bleu à son emplacement d'origine, sur le côté du support opposé au disque, comme indiqué ci-dessous. Réinsérez le support de CD/DVD dans le tiroir jusqu'à ce que les repères linéaires figurant sur le support soient alignés sur les lignes blanches du tiroir.

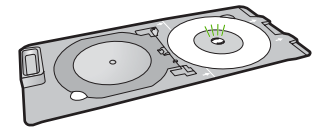

L'appareil HP Tout-en-un imprime sur une portion non imprimable de mon disque
 Cause: Le motif de conception sélectionné n'est pas d'un format adapté au CD/DVD chargé.
 Solution: Assurez-vous que le motif que vous imprimé est d'une taille appropriée pour le CD/
 DVD chargé sur le support, notamment au niveau du diamètre et des anneaux interne et externe.

Modifiez les paramètres du logiciel de manière à centrer et redimensionner le motif en fonction du disque utilisé. Pour plus d'informations, reportez-vous à la documentation ou à l'aide en ligne du logiciel utilisé.

Cause: Le CD/DVD est peut-être chargé à l'envers sur le support.

**Solution:** Si vous avez déjà gravé le contenu du CD/DVD, il vous faut probablement renouveler la gravure sur un autre disque. Chargez ensuite le nouveau disque sur le support de CD/DVD, face à imprimer orientée vers le haut. Réinsérez le support de CD/DVD dans le tiroir jusqu'à ce que les repères linéaires figurant sur le support soient alignés sur les lignes blanches du tiroir.

#### Le motif n'est pas centré sur mon disque

**Cause:** Les paramètres du motif que vous utilisez sont probablement incorrects. **Solution:** Modifiez les paramètres du logiciel de manière à centrer et redimensionner le motif en fonction du disque utilisé. Pour plus d'informations, reportez-vous à la documentation ou à l'aide en ligne du logiciel utilisé.

#### L'encre imprimée sur le CD/DVD ne sèche pas

Cause: La surface du disque n'est pas compatible avec l'impression.

**Solution:** Assurez-vous que le CD/DVD que vous utilisez est compatible avec l'impression jet d'encre. Les disques imprimables par technique jet d'encre ont généralement une surface de couleur blanche. Dans certains cas, la surface d'impression est de couleur argentée.

Cause: Le CD/DVD est peut-être chargé à l'envers sur le support.

**Solution:** Si vous avez déjà gravé le contenu du CD/DVD, il vous faut probablement renouveler la gravure sur un autre disque. Chargez ensuite le nouveau disque sur le support de CD/DVD, face à imprimer orientée vers le haut. Réinsérez le support de CD/DVD dans le tiroir jusqu'à ce que les repères linéaires figurant sur le support soient alignés sur les lignes blanches du tiroir.

## L'appareil HP Tout-en-un signale une erreur liée à une non-correspondance de la taille de CD/DVD

**Cause:** La taille du CD/DVD actuellement chargé dans le support de CD/DVD ne correspond pas à celle spécifiée au démarrage de la tâche d'impression à partir de l'ordinateur.

**Solution:** Annulez le travail d'impression et remplacez le CD/DVD actuellement chargé dans le support de CD/DVD par un disque compatible avec la taille spécifiée pour ce travail, ou bien modifiez les paramètres d'impression dans le logiciel.

#### Le support de CD/DVD est bloqué dans la zone de stockage.

**Cause:** Le support de CD/DVD a probablement été inséré dans la zone de stockage alors qu'un CD/DVD était chargé et que l'anneau bleu était retourné sur le disque.

**Solution:** Tirez le support de CD/DVD au maximum jusqu'à ce que vous sentiez une résistance. Insérez ensuite un objet plat et pointu (tel qu'une pointe de couteau plat ou un tournevis) dans le coin gauche de l'emplacement de stockage, et extrayez l'anneau bleu en le poussant vers le bas. Une fois que l'anneau bleu a été extrait, vous devez normalement pouvoir tirer le support de CD/DVD hors de l'emplacement de stockage.

#### Dépannage relatif aux cartouches d'impression

Si vous rencontrez des problèmes d'impression, l'une des cartouches en est probablement la cause. Pour plus d'informations à ce sujet, reportez-vous à la section « <u>Remplacement des cartouches</u> <u>d'impression</u>, » page 12 de ce manuel.

- Conservez toutes les cartouches d'impression dans leur emballage d'origine fermé jusqu'à utilisation.
- Les cartouches doivent être stockées à température ambiante (entre 15,6 et 26,6 °C ou 60 et 78 °F).
- Une fois la bande adhésive de protection retirée de la cartouche d'impression, ne la recollez pas. Cela risque d'endommager la cartouche d'impression. Placez la cartouche d'impression dans l'appareil HP Tout-en-un immédiatement après avoir enlevé l'adhésif plastique. Si ce n'est pas possible, rangez-la dans un étui de protection de cartouche d'impression ou dans un boîtier en plastique étanche à l'air.
- HP recommande de ne pas retirer les cartouches d'impression de l'appareil HP Tout-en-un tant que les cartouches de rechange ne sont pas prêtes à être installées.
- Eteignez l'appareil HP Tout-en-un à partir du panneau de configuration. N'éteignez pas l'appareil à partir d'une prise multiple ou en débranchant son cordon d'alimentation. Si vous n'éteignez pas l'appareil HP Tout-en-un correctement, le chariot d'impression ne reprend pas sa position correcte et les cartouches risquent de sécher.
- N'ouvrez le capot d'accès aux cartouches d'impression qu'en cas de besoin. L'exposition des cartouches d'impression à l'air réduit leur durée de vie.
  - Remarque Si vous laissez la porte d'accès du chariot d'impression ouverte pendant longtemps, l'appareil HP Tout-en-un referme les cartouches d'impression pour les protéger de l'air.
- Nettoyez les cartouches d'impression lorsque vous observez une diminution significative de la qualité d'impression.
  - ☆ Conseil Vous pouvez remarquer une diminution de la qualité d'impression si les cartouches d'impression n'ont pas été utilisées pendant un laps de temps prolongé.
- Ne nettoyez pas les cartouches si cela n'est pas nécessaire. Une telle intervention est un gaspillage d'encre et réduit la durée de vie des cartouches.
- Manipulez les cartouches d'impression avec précaution. Une manipulation trop brutale (chute, secousses etc.) peut provoquer des problèmes d'impression temporaires. Si la qualité d'impression est médiocre après l'installation de la cartouche, attendez une demi-heure avant d'utiliser l'appareil.

## Procédure d'assistance

#### Si vous rencontrez un problème, procédez comme suit :

- 1. Consultez la documentation fournie avec l'appareil HP Tout-en-un.
- 2. Visitez le site Web de service et d'assistance en ligne de HP à l'adresse suivante <u>www.hp.com/support</u>. L'assistance en ligne HP est disponible pour tous les clients HP. L'assistance HP constitue le moyen le plus rapide d'obtenir des informations à jour sur les périphériques et l'assistance de spécialistes. Elle offre les services suivants :
  - Un accès rapide à des spécialistes de l'assistance en ligne compétents
  - Des mises à jour du logiciel et du pilote pour l'appareil HP Tout-en-un
  - Des informations pertinentes sur les produits HP Tout-en-un et la résolution des problèmes les plus courants
  - Des mises à jour proactives de périphérique, des alertes d'assistance et des communiqués HP disponibles lors de l'enregistrement de l'appareil HP Tout-en-un
- Appelez l'assistance HP. Les options d'assistance et la disponibilité varient selon le produit, le pays/la région, ainsi que la langue.

Pour obtenir la liste des numéros de l'assistance téléphonique, consultez la documentation imprimée fournie avec l'appareil.

# **3 Renseignements techniques**

Cette section contient les spécifications techniques et les informations légales internationales de l'appareil HP Tout-en-un.

### Configurations système minimales

La configuration requise concernant le logiciel est incluse dans le fichier Readme.

### Spécifications de produits

Pour obtenir des spécifications de produits, visitez le site Web HP à l'adresse <u>www.hp.com/</u> <u>support</u>.

#### Spécifications relatives au papier

- Capacité du bac d'entrée principal : Feuilles de papier ordinaire : Jusqu'à 125 (papier de 75 g/ m<sup>2</sup>)
- Capacité du bac de sortie : Feuilles de papier ordinaire : Jusqu'à 50 (papier de 75 g/m<sup>2</sup>)
- Capacité du bac photo Feuilles de papier photo : Jusqu'à 20
- Remarque Pour obtenir la liste complète des formats de support pris en charge, reportez-vous au logiciel d'impression.

#### Spécifications physiques

- Hauteur : 21,6 cm
- Largeur : 45,2 cm
- Profondeur : 38,5 cm
- Poids : 6,8 kg

#### Spécifications électriques

- Consommation électrique : 25 watts maximum (impression moyenne)
- Tension d'entrée : 100 à 240 V CA ~ 600 mA 50 à 60 Hz
- Tension de sortie : CC 32 V===375 mA, 16 V===500 mA

Remarque Utilisez uniquement l'adaptateur secteur fourni par HP.

#### **Conditions d'exploitation**

- Plage de température de fonctionnement recommandée : 15 à 32°C (59 à 90°F)
- Plage de température de fonctionnement acceptable : de 5 à 35 °C (41 à 95 °F)
- Humidité : de 15 à 80 % d'humidité relative sans condensation
- Plage de température hors fonctionnement (stockage) : -40 à 60 °C (-4 à 122 °F)
- En présence de champs électromagnétiques, la sortie de l'appareil HP Tout-en-un peut être légèrement déformée.
- HP recommande d'utiliser un câble USB de 3 mètres (10 pieds) au maximum afin de réduire le bruit provoqué par les champs électromagnétiques élevés qui peuvent se produire.

### **Notification - Energy Star®**

Ce produit est conçu pour réduire la consommation d'énergie et préserver l'environnement, sans sacrifier les performances. Il est conçu pour réduire la consommation totale d'énergie à la fois durant le fonctionnement et les périodes d'inactivité du périphérique. Ce produit est conforme à la norme ENERGY STAR®, programme volontaire mis en œuvre afin d'encourager le développement de produits bureautiques utilisant au mieux les sources d'énergie.

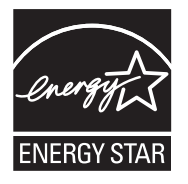

ENERGY STAR est une marque déposée aux Etats-Unis de U.S EPA. En tant que partenaire ENERGY STAR, HP déclare que ce produit répond aux normes ENERGY STAR relatives à l'éconergie.

Pour plus d'informations sur les normes ENERGY STAR, visitez le site Web suivant : www.energystar.gov

#### Rendement des cartouches d'impression

L'encre contenue dans les cartouches est utilisée de différentes manières au cours du processus d'impression, y compris lors de l'initialisation, qui prépare le périphérique et les cartouches en vue de l'impression, ou encore lors de l'entretien des têtes d'impression, qui permet de nettoyer les buses et assurer que l'encre s'écoule en douceur. En outre, une certaine quantité d'encre demeure dans la cartouche après utilisation. Pour plus d'informations, voir <u>www.hp.com/go/inkusage</u>. Visitez le site Web <u>www.hp.com/pageyield</u> pour plus d'informations sur les rendements de cartouches estimés.

#### Déclarations de conformité

L'appareil HP Tout-en-un respecte les exigences définies par les organismes de réglementation de votre pays/région. Pour une liste complète des déclarations de conformité aux réglementations, reportez-vous à l'aide en ligne.

#### Numéro d'identification réglementaire de modèle

Un numéro de modèle réglementaire a été attribué à votre produit dans un souci d'identification et de respect de la réglementation. Le numéro de modèle réglementaire de votre produit est le SDGOB-0731. Vous ne devez pas confondre ce numéro réglementaire avec le nom commercial du produit (Tout-en-un HP Photosmart série C5200, etc.) ou le numéro du produit (Q8320A, etc.).

#### Garantie

| Produit HP         | Durée de la garantie limitée                                                                                                    |
|--------------------|----------------------------------------------------------------------------------------------------|
| Supports logiciels | 90 jours                                                                                                    |
| Imprimante         | 1 an                                                                                                    |
| Cartouches d'encre | Jusqu'à épuisement de l'encre HP ou jusqu'à expiration de la<br>date de garantie imprimée sur la cartouche (selon le cas qui s<br>produira en premier). Cette garantie ne couvre pas les produi<br>utilisant de l'encre HP qui ont été reconditionnés, mal utilisés<br>altérés. |
| Accessoires        | 1 an, sauf indication contraire                                                                                                    |

A. Extension de garantie limitée

- 1. Hewlett-Packard (HP) garantit au client utilisateur final que les produhits HP décrits précédemment sont exempts de défauts de matéria et malfaçons pendant la durée indiquée ci-dessus, à compter de la date d'achat par le client.
- 2. Pour les logiciels, la garantie limitée HP est valable uniquement en cas d'impossibilité d'exécuter les instructions de programmation. HP garantit pas que le fonctionnement du logiciel ne connaîtra pas d'interruptions ni d'erreurs. 3. La garantie limitée HP ne couvre que les défauts qui apparaissent dans le cadre de l'utilisation normale du produit et ne couvre aucun
- autre problème, y compris ceux qui surviennent du fait :
  - a. d'une mauvaise maintenance ou d'une modification ;
  - b. de logiciels, de supports, de pièces ou de consommables non fournis ou non pris en charge par HP;
  - du fonctionnement du produit hors de ses caractéristiques ; ou
  - d'une modification non autorisée ou d'une mauvaise utilisation.
- Pour les imprimantes HP, l'utilisation d'une cartouche d'un autre fournisseur ou d'une cartouche rechargée n'entraîne pas la résiliation d 4. garantie ni d'un contrat de support HP. Toutefois, si la panne ou les dégâts peuvent être attribués à l'utilisation d'une cartouche d'un autr fournisseur, d'une cartouche rechargée ou d'une cartouche périmée, HP facturera les montants correspondant au temps et au matériel nécessaires à la réparation de l'imprimante
- Si, pendant la période de garantie applicable, HP est informé d'une défaillance concernant un produit couvert par la garantie HP, HP 5. choisira de réparer ou de remplacer le produit défectueux.
- 6. Si HP est dans l'incapacité de réparer ou de remplacer, selon le cas, un produit défectueux couvert par la garantie HP, HP devra, dans délai raisonnable après avoir été informé du défaut, rembourser le prix d'achat du produit.
- 7 HP ne sera tenu à aucune obligation de réparation, de remplacement ou de remboursement tant que le client n'aura pas retourné le produit défectueux à HP.
- 8. . Tout produit de remplacement peut être neuf ou comme neuf, pourvu que ses fonctionnalités soient au moins équivalentes à celles du produit remplacé.
- 9. Les produits HP peuvent contenir des pièces, des composants ou des matériels reconditionnés équivalents à des neufs en termes de performances.
- 10. La garantie limitée HP est valable dans tout pays dans leguel le produit HP couvert est distribué par HP. Des contrats apportant des services de garantie supplémentaires, tels que la réparation sur site, sont disponibles auprès des services de maintenance agréés par dans les pays dans lequel le produit est distribué par HP ou par un importateur agréé

B. Restrictions de garantie DANS LA MESURE OÙ LES LOIS LOCALES L'AUTORISENT, HP OU SES FOURNISSEURS TIERS NE FONT AUCUNE AUTRE DANS LA MESURE OÙ LES LOIS LOCALES L'AUTORISENT, HP OU SES FOURNISSEURS TIERS NE FONT AUCUNE AUTRE DANS LA MESURE OÙ LES LOIS LOCALES L'AUTORISENT, HP OU SES FOURNISSEURS TIERS NE FONT AUCUNE AUTRE DANS LA MESURE OÙ LES LOIS LOCALES L'AUTORISENT, HP OU SES FOURNISSEURS TIERS NE FONT AUCUNE AUTRE GARANTIE OU CONDITION, EXPRESSE OU IMPLICITE, EN CE QUI CONCERNE LES PRODUITS HP ET NIENT TOUTE GARANTI IMPLICITE DE COMMERCIALISATION, DE QUALITÉ SATISFAISANTE OU D'ADAPTATION À UN BUT PARTICULIER. C. Restrictions de responsabilité

- 1. Dans la mesure où les lois locales l'autorisent, les recours énoncés dans cette déclaration de garantie constituent les recours exclusifs client.
- 2. DANS LA MESURE OÙ LES LOIS LOCALES L'AUTORISENT, EXCEPTION FAITE DES OBLIGATIONS SPÉCIFIQUEMENT ÉNONCÉ DANS LA PRÉSENTE DÉCLARATION DE GARANTIE, HP OU SES FOURNISSEURS TIERS NE POURRONT ÉTRE TENUS POUR RESPONSABLES DE DOMMAGES DIRECTS, INDIRECTS, SPÉCIAUX OU ACCIDENTELS, QU'ILS SOIENT BASÉS SUR UN CONTRAT, UN PRÉJUDICE OU TOUTE AUTRE THÉORIE LÉGALE, QUE CES DOMMAGES SOIENT RÉPUTÉS POSSIBLES OU NON
- D. Lois locales
  - Cette déclaration de garantie donne au client des droits juridiques spécifiques. Le client peut également posséder d'autres droits selon l états des Etats-Unis, les provinces du Canada, et les autres pays ou régions du monde.
  - Si cette déclaration de garantie est incompatible avec les lois locales, elle sera considérée comme étant modifiée pour être conforme à l 2. loi locale. Selon ces lois locales, certaines renonciations et limitations de cette déclaration de garantie peuvent ne pas s'appliquer au cli Par exemple, certains états des Etats-Unis, ainsi que certains gouvernements hors des Etats-Unis (y compris certaines provinces du Canada), peuvent :
    - a. exclure les renonciations et limitations de cette déclaration de garantie des droits statutaires d'un client
    - (par exemple au Royaume-Uni);
    - b. restreindre d'une autre manière la possibilité pour un fabricant d'imposer ces renonciations et limitations ; ou
  - C. accorder au client des droits de garantie supplémentaires, spécifier la durée des garanties implicites que le fabricant ne peut nier, o ne pas autoriser les limitations portant sur la durée des garanties implicites.
  - EXCEPTÉ DANS LA MESURE AUTORISÉE PAR LA LÉGISLATION, LES TERMES DE LA PRÉSENTE DÉCLARATION DE GARANTI N'EXCLUENT, NE LIMITENT NI NE MODIFIENT LES DROITS STATUTAIRES OBLIGATOIRES APPLICABLES À LA VENTE DES PRODUITS HP AUXDITS CLIENTS, MAIS VIENNENT S'Y AJOUTER.

#### Garantie du fabricant HP

Cher client

Vous trouverez, ci-après, les coordonnées de l'entité HP responsable de l'exécution de la garantie fabricant relative à votre matériel HP dans votre pays,

En vertu de votre contrat d'achat, il se peut que vous disposiez de droits légaux supplémentaires à l'encontre de votre vendeur. Ceux-ci ne sont aucunement affectés par la présente garantie du fabricant HP.

En particulier, si vous êtes un consommateur domicilié en France (départements et territoires d'outre-mer (DOM-TOM) inclus dans la limite des textes qui leur sont applicables), le vendeur reste tenu à votre égard des défauts de conformité du bien au contrat et des vices rédhibitoires hhdans les conditions prévues aux articles 1641 à 1649 du Code civil.

Code de la consommation :

Code de a consomination : "Art. L. 2114. - Le vendeur estenu de livrer un bien conforme au contrat et répond des défauts de conformité existant lors de la délivrance. Il répond également des défauts de conformité résultant de l'emballage, des instructions de montage ou de l'installation lorsque celle-ci a été mise à sa charge par le contrat ou a été réalisée sous sa responsabili "Art. L. 211-5. - Pour être conforme au contrat. le bien doit :

\*Art. L. 211-5. - FOUr effe contorme au contrar, le bien doit : "After porper à l'usage habiluellement attendre au égard aux déclarations publiques faites par le vendeur et possèder les qualités que celui-ci a présentées à l'acheteur sous for d'échantilion ou de modèle : - présenter les qualités qu'un acheteur peut légitimement attendre eu égard aux déclarations publiques faites par le vendeur, par le producteur ou par son représentant, notamment dans la publicité ou l'étiquetag 2' Ou présenter les caractéristiques définies d'un commun accord par les parties ou être propre à tout usage spécial recherché par l'acheteur, porté à la connaissance du vendeur et que ce demier a accepté.p\* Code civil :

Code civil Article 1641 : Le vendeur est tenu de la garantie à raison des défauts cachés de la chose vendue qui la rendent impropre à l'usage auquel on la destine, ou qui diminuent tellement cet usage, que l'acheteur ne l'aurait pas acquise, ou n'en aurait donné qu'un moindre prix, s'il les avait connus.

"Code civil Article 1648 : L'action résultant des vices rédhibitoires doit être intentée par l'acquéreur dans un délai de deux ans à compter de la découverte du vice."

France : Hewlett-Packard France, SAS, 80, rue Camille Desmoulins, 92788 issy les Moulineaux Cedex 9 Belgique : Hewlett-Packard Belgium BVBASPRL, 1, rue del Náenorf, B-1140 Brussels Luxembourg : Hewlett-Packard Luxembourg SCA 7, a rue Robert Stimper, L-2557 Luxembourg-Gasperich

**Renseignements techniques** 

Garantie

Chapitre 3

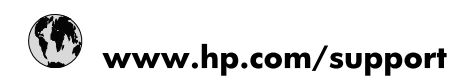

| Africa (English speaking)       | +27 11 2345872                        |
|---------------------------------|---------------------------------------|
| Afrique (francophone)           | +33 1 4993 9230                       |
| 021 67 22 80                    | الجزائر                               |
| Argentina (Buenos Aires)        | 54-11-4708-1600                       |
| Argentina                       | 0-800-555-5000                        |
| Australia                       | www.hp.com/support/australia          |
| Österreich                      | www.hp.com/support                    |
| 17212049                        | البحرين                               |
| België                          | www.hp.com/support                    |
| Belgique                        | www.hp.com/support                    |
| Brasil (Sao Paulo)              | 55-11-4004-7751                       |
| Brasil                          | 0-800-709-7751                        |
| Canada                          | 1-(800)-474-6836<br>(1-800 hp invent) |
| Central America & The Caribbean | www.hp.com/support                    |
| Chile                           | 800-360-999                           |
| 中国                              | www.hp.com/support/china              |
| Colombia (Bogotá)               | 571-606-9191                          |
| Colombia                        | 01-8000-51-4746-8368                  |
| Costa Rica                      | 0-800-011-1046                        |
| Česká republika                 | 810 222 222                           |
| Danmark                         | www.hp.com/support                    |
| Ecuador (Andinatel)             | 1-999-119 🖀 800-711-2884              |
| Ecuador (Pacifitel)             | 1-800-225-528<br>🕾 800-711-2884       |
| (02) 6910602                    | مصر                                   |
| El Salvador                     | 800-6160                              |
| España                          | www.hp.com/support                    |
| France                          | www.hp.com/support                    |
| Deutschland                     | www.hp.com/support                    |
| Ελλάδα (από το εξωτερικό)       | + 30 210 6073603                      |
| Ελλάδα (εντός Ελλάδας)          | 801 11 75400                          |
| Ελλάδα (από Κύπρο)              | 800 9 2654                            |
| Guatemala                       | 1-800-711-2884                        |
| 香港特別行政區                         | www.hp.com/support/hongkong           |
| Magyarország                    | 06 40 200 629                         |
| India                           | www.hp.com/support/india              |
| Indonesia                       | www.hp.com/support                    |
| +971 4 224 9189                 | العراق                                |
| +971 4 224 9189                 | الكويت                                |
| +971 4 224 9189                 | لبنان                                 |
| +971 4 224 9189                 | قطر                                   |
| +971 4 224 9189                 | اليمن                                 |
| Ireland                         | www.hp.com/support                    |
| 1-700-503-048                   | ישראל                                 |
| Italia                          | www.hp.com/support                    |
| Jamaica                         | 1-800-711-2884                        |

| 日本                        | www.hp.com/support/japan              |
|---------------------------|---------------------------------------|
| 0800 222 47               | الأردن                                |
| 한국                        | www.hp.com/support/korea              |
| Luxembourg                | www.hp.com/support                    |
| Malaysia                  | www.hp.com/support                    |
| Mauritius                 | (262) 262 210 404                     |
| México (Ciudad de México) | 55-5258-9922                          |
| México                    | 01-800-472-68368                      |
| 081 005 010               | المغرب                                |
| Nederland                 | www.hp.com/support                    |
| New Zealand               | www.hp.com/support                    |
| Nigeria                   | (01) 271 2320                         |
| Norge                     | www.hp.com/support                    |
| 24791773                  | غمان                                  |
| Panamá                    | 1-800-711-2884                        |
| Paraguay                  | 009 800 54 1 0006                     |
| Perú                      | 0-800-10111                           |
| Philippines               | www.hp.com/support                    |
| Polska                    | 0801 800 235                          |
| Portugal                  | www.hp.com/support                    |
| Puerto Rico               | 1-877-232-0589                        |
| República Dominicana      | 1-800-711-2884                        |
| Reunion                   | 0820 890 323                          |
| România                   | 0801 033 390                          |
| Россия (Москва)           | +7 495 7773284                        |
| Россия (Санкт-Петербург)  | +7 812 3324240                        |
| 800 897 1415              | السعوبية                              |
| Singapore                 | www.hp.com/support/singapore          |
| Slovensko                 | 0850 111 256                          |
| South Africa (RSA)        | 0860 104 771                          |
| Suomi                     | www.hp.com/support                    |
| Sverige                   | www.hp.com/support                    |
| Switzerland               | www.hp.com/support                    |
| 臺灣                        | www.hp.com/support/taiwan             |
| ไทย                       | www.hp.com/support                    |
| 071 891 391               | تونس                                  |
| Trinidad & Tobago         | 1-800-711-2884                        |
| Türkiye                   | +90 (212)291 38 65                    |
| Україна                   | (044) 230-51-06                       |
| 600 54 47 47              | الإمارات العربية المتحدة              |
| United Kingdom            | www.hp.com/support                    |
| United States             | 1-(800)-474-6836<br>(1-800 hp invent) |
| Uruguay                   | 0004-054-177                          |
| Venezuela (Caracas)       | 58-212-278-8666                       |
| Venezuela                 | 0-800-474-68368                       |
| Việt Nam                  | www.hp.com/support                    |